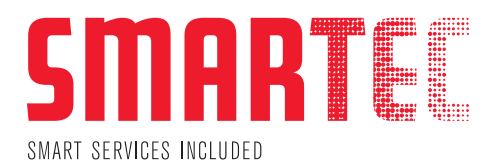

## **SMARTguide**

### Installationsanleitung für das MPS Printer Analyse Tool

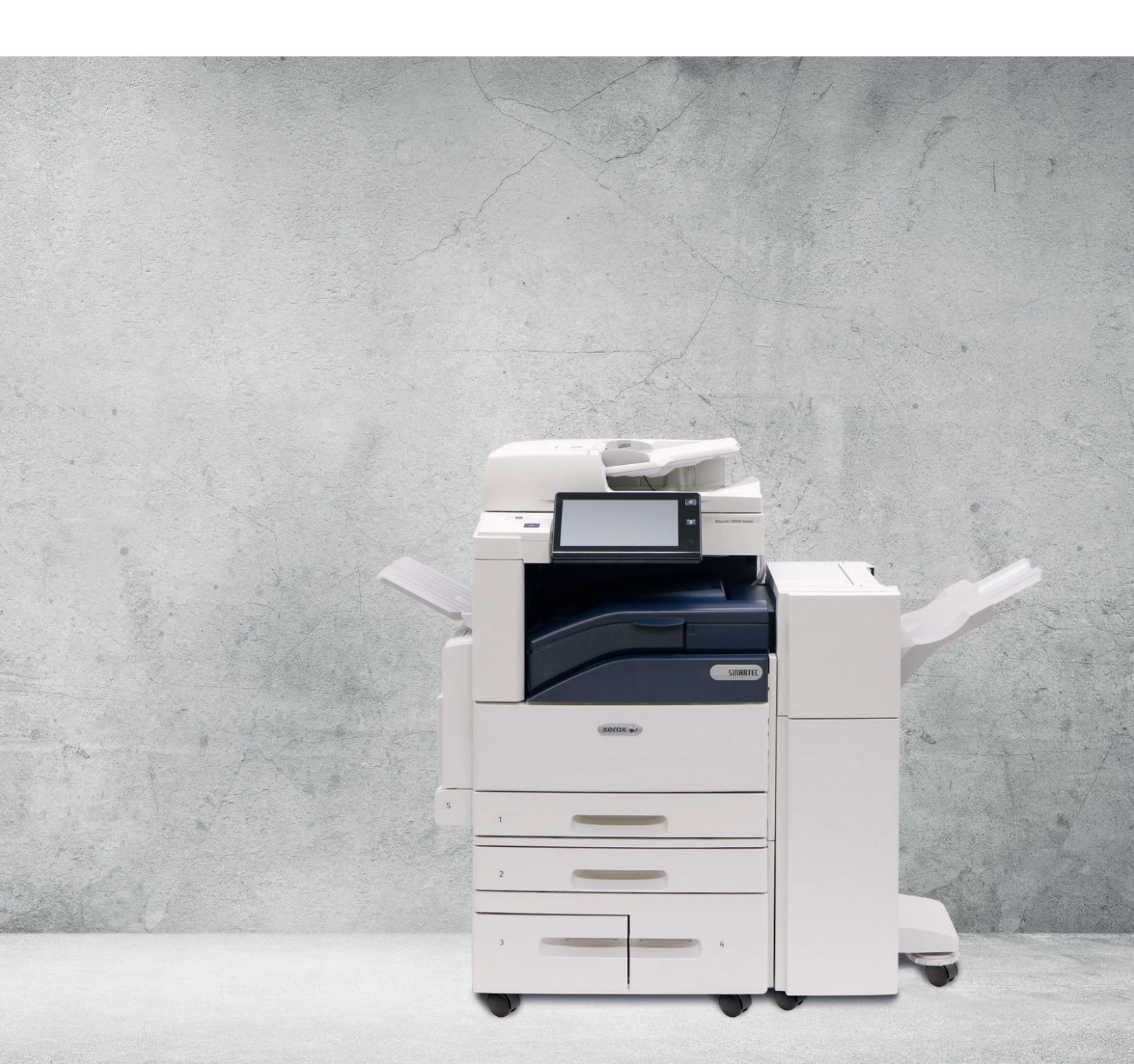

### **Smartec Schweiz AG**

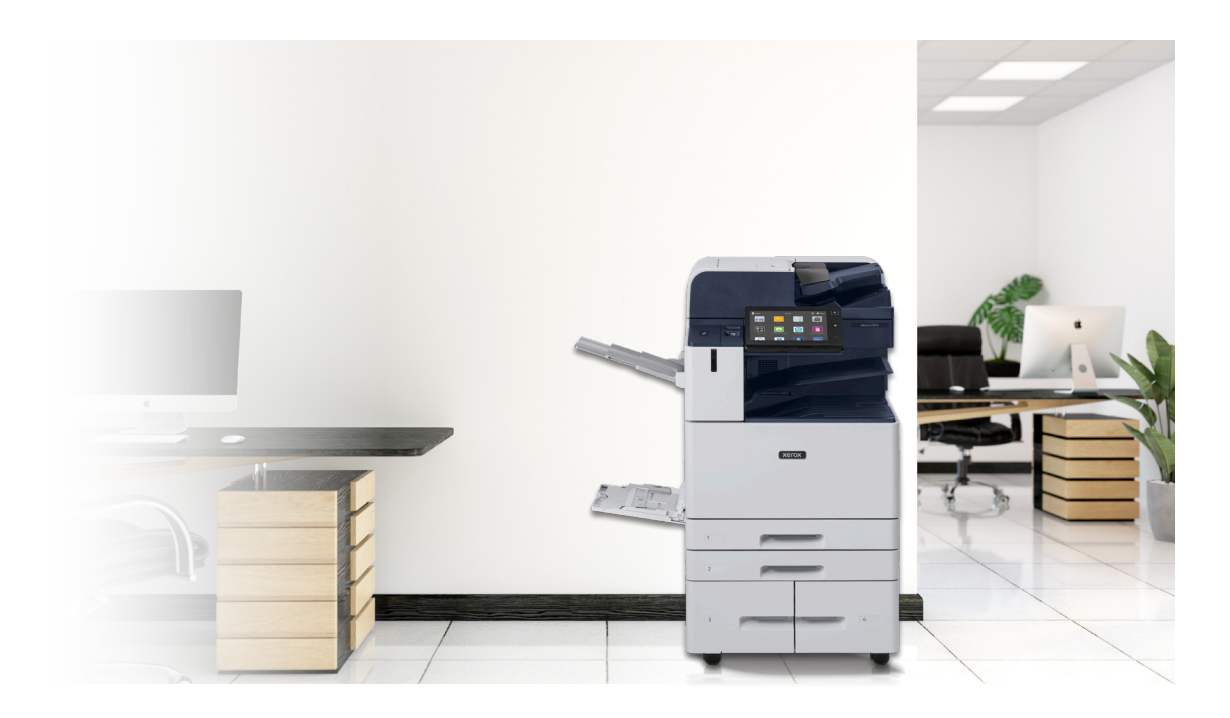

### Inhalt

|   | Vorabklärung                           | 3  |
|---|----------------------------------------|----|
|   | Setup herunterladen                    | 3  |
|   | SimpleClicks Setup                     | 4  |
|   | Basic-Konfiguration                    | 7  |
|   | System-Einstellungen / Maschinen-Suche | 7  |
| • | MaschinenManager                       | 8  |
|   | Synchronisierung                       | 9  |
|   | Erweiterte Konfiguration               | 9  |
|   | ▶ SNMP                                 | 9  |
|   | Proxy                                  | 10 |
|   | Wichtig                                | 10 |

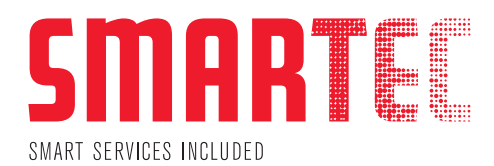

### Vorabklärung

#### Windows Server

Bitte installieren Sie die Software priorisiert auf einem Windows Server, welcher Zugriff ins Druckernetz hat. Vorzugsweise wählen Sie den gleichen Server, auf dem Ihr bestehendes Druckermonitoring System installiert ist.

#### Windows Client (PC)

Falls keine Serverinfrastruktur vorhanden ist, kann die Software auch auf einem Windows Client installiert werden.

#### Wichtig

Bitte beachten Sie, dass wenn die Software auf einem Windows Client installiert wird und dieser z. B. infolge Ferienabwesenheit ausgeschaltet ist, in dieser Zeit keine Tonerbestellungen generiert werden. **Vorzugsweise ist die Installation auf einem Client vorzunehmen, welcher permanent in Betrieb ist.** 

Ebenso ist zu bedenken, dass bei einem Client-Wechsel die Software neu installiert werden muss. Bitte informieren Sie uns in diesem Fall.

#### Mac OS

Falls Sie in einer homogenen MAC OS Umgebung arbeiten, antworten Sie bitte per Mail auf <u>support@smartec.ag</u> oder informieren Sie uns über das gesendete Formular, damit wir das weitere Vorgehen besprechen können.

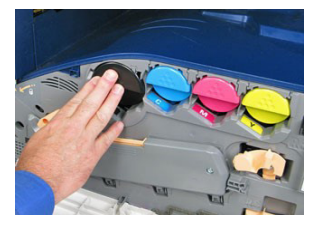

### Setup herunterladen

Hier können Sie das Setup von unserer Homepage herunterladen (64 Bit – alle MS Windows OS / MS Server OS Versionen):

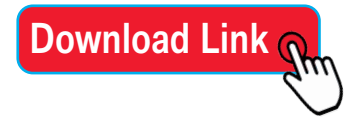

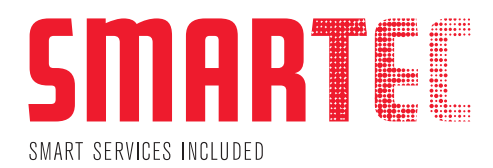

### SimpleClicks Setup

#### **Bebilderte Anleitung**

Folgen Sie Schritt für Schritt der Anleitung.

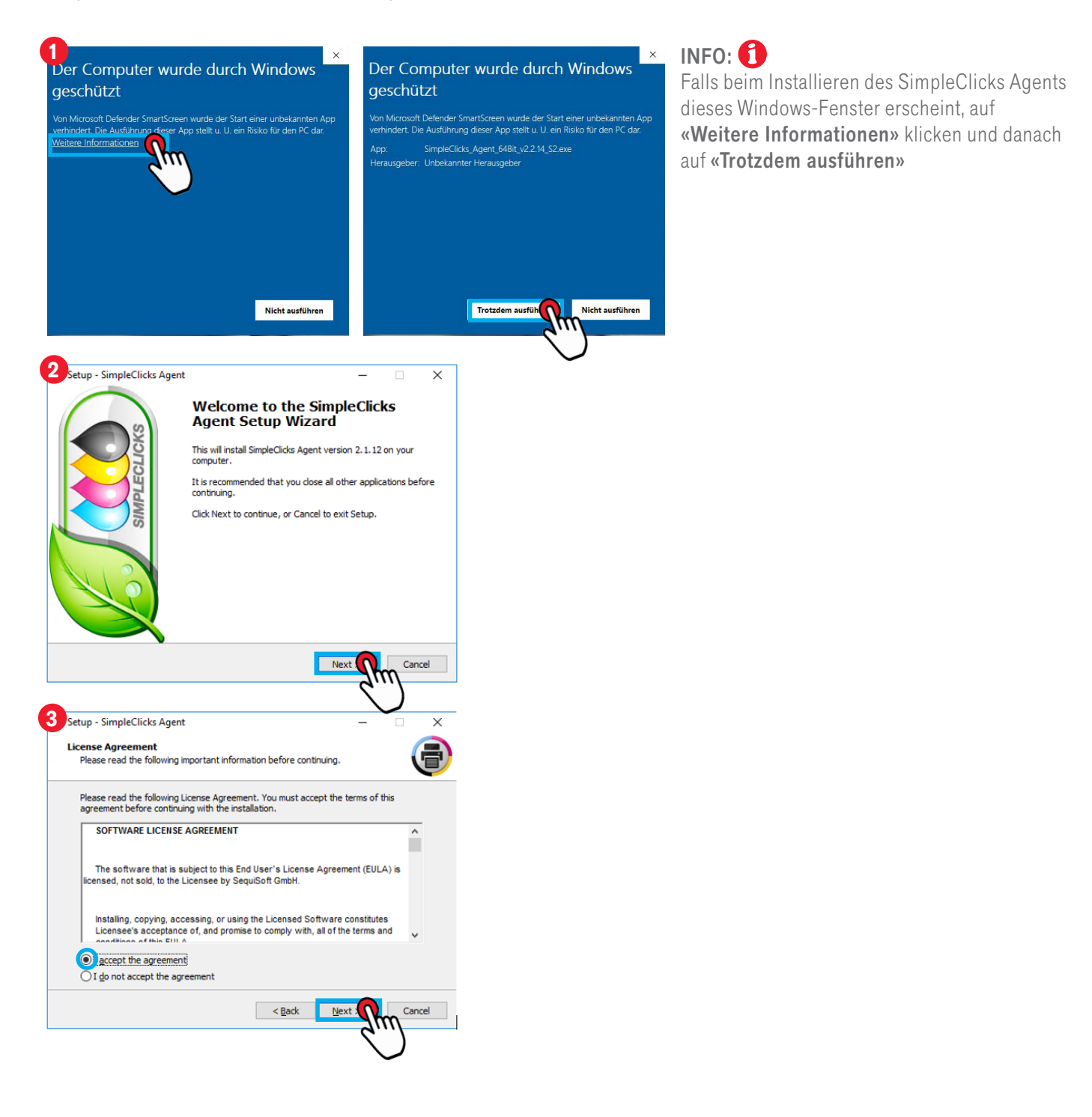

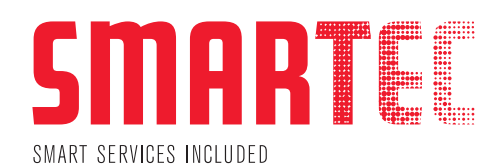

| 4 Setup - SimpleClicks Agent — X                                                                                     |
|----------------------------------------------------------------------------------------------------|
| Select Destination Location<br>Where should SimpleClicks Agent be installed?                                         |
| Setup will install SimpleClicks Agent into the following folder.                                                     |
| To continue, click Next. If you would like to select a different folder, click Browse.                               |
|                                                                                                    |
| At least 141.6 MB of free disk space is required.                                                                    |
| Char Boy Carp                                                                                                    |
| 5 Setup - SimpleClicks Agent – X                                                                                     |
| Select Start Menu Folder<br>Where should Setup place the program's shortcuts?                                        |
| Setup will create the program's shortcuts in the following Start Menu folder.                                        |
| To continue, click Next. If you would like to select a different folder, click Browse.                               |
| SimpleClicks Agent Browse                                                                                            |
|                                                                                                    |
| < Back Next Cancel                                                                                                   |
| 6 Setup - SimpleClicks Agent – 🗸 🗙                                                                                   |
| Select Additional Tasks<br>Which additional tasks should be performed?                                               |
| Select the additional tasks you would like Setup to perform while installing SimpleClicks<br>Agent, then click Next. |
| Additional icons:                                                                                                    |
| Create a desktop icon                                                                                                |
| < Back Next > Cancel                                                                                                 |
| 7 Setup - SimpleClicks Agent – 🗸 🗙                                                                                   |
| Ready to Install<br>Setup is now ready to begin installing SimpleClicks Agent on your computer.                      |
| Click Install to continue with the installation, or click Back if you want to review or<br>change any settings.      |
| Destination location: C:\SimpleClicks                                                                                |
| Start Menu folder:                                                                                                   |
| SimpleTicks Agent<br>Additional tasks:<br>Additional icone:<br>Create a desktop icon                                 |
| < >                                                                                                    |
| < Back Install Cancel                                                                                                |

TIPP: **1** Bei Bedarf kann das Verzeichnis angepasst werden.

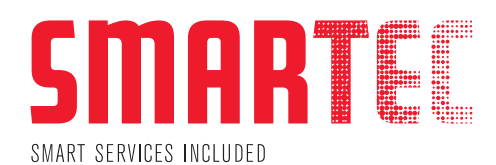

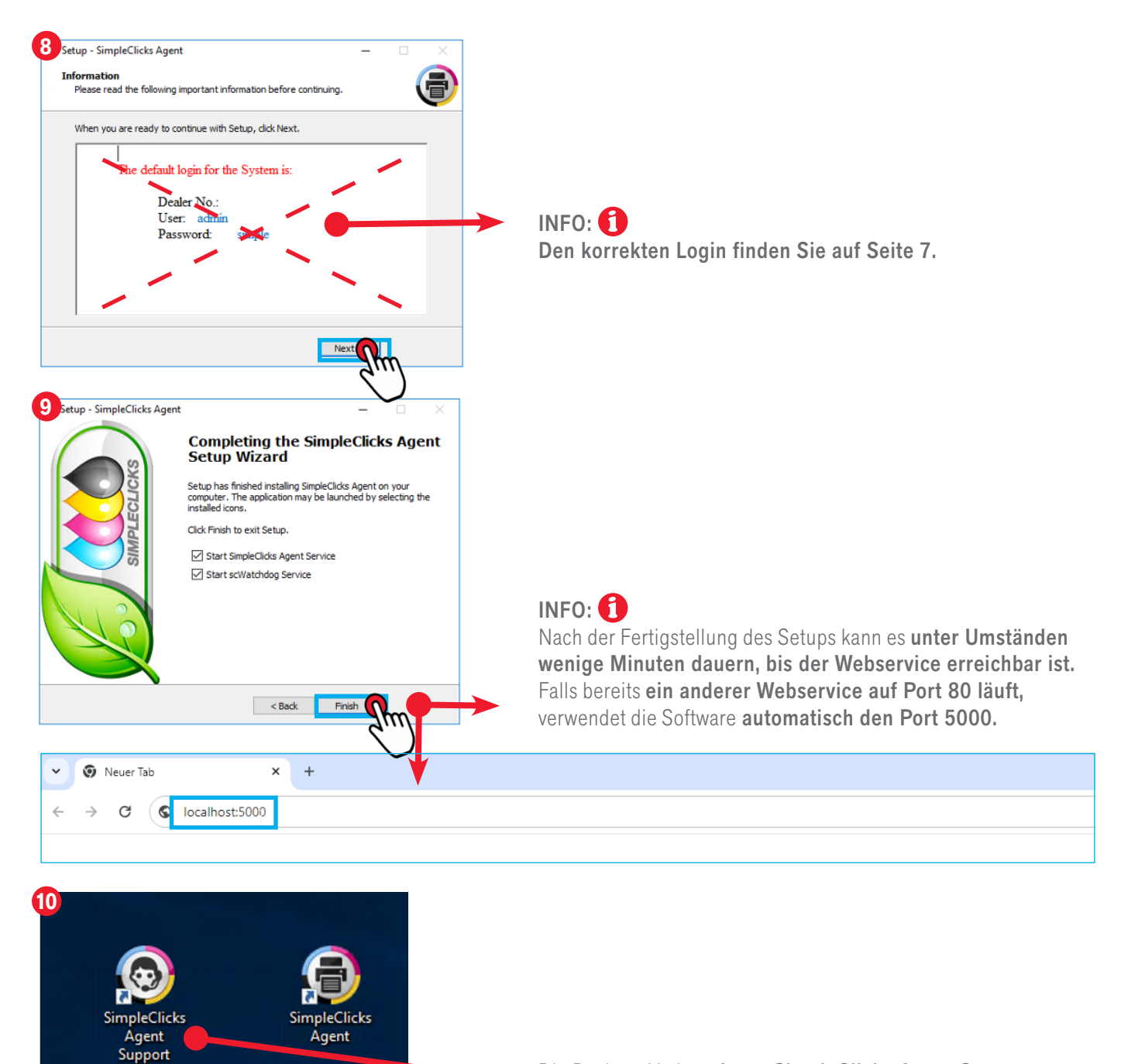

Die Desktop-Verknüpfung **«SimpleClicks Agent Support»** kann jetzt gelöscht werden.

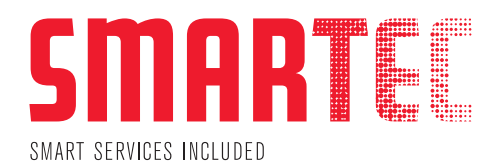

### **Basic-Konfiguration**

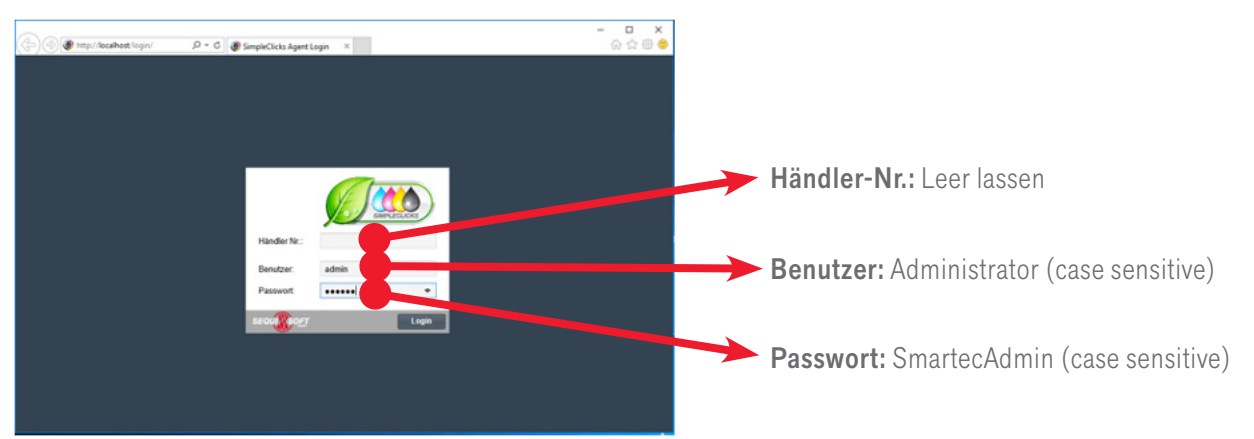

### System-Einstellungen / Maschinen-Suche

| 🐌 🔿 🖗 http://localh              | ost/index.html                                                                                                    |                                 | , 🎗 🗸 🖑 SimpleClicks Age      | ent ×         |                            |
|----------------------------------|----------------------------------------------------------------------------------------------------|---------------------------------|-------------------------------|---------------|----------------------------|
|                                  |                                                                                                    |                                 |                               |               |                            |
| 2 🔮 👝                            |                                                                                                    |                                 |                               |               | Öffnen Sie das Menü        |
| System<br>Einstellungen          |                                                                                                    |                                 |                               |               | «Systemeinstellungen»      |
| $\boxtimes$                      |                                                                                                    |                                 |                               |               |                            |
| richtigungen                     |                                                                                                    |                                 |                               |               |                            |
| Baschinen                        |                                                                                                    |                                 |                               |               |                            |
| Manager                          |                                                                                                    |                                 |                               |               |                            |
| 2 🚲   🔮 System Einstellun.       |                                                                                                    |                                 |                               |               | Im Register <b>«Kunde/</b> |
| 🚯 System Einstellungen (Agent: S | 998-Showroom Smartec Services AG)                                                                                                    |                                 |                               |               | Standorte» müssen          |
| Registrierung Kunde/Standorte    | The Source of the Source of the Source | en Maschinengruppen Maschinen S | Suche Server Synchronisierung |               | folgende Daten ausgefüllt  |
| Kontakt Details                  |                                                                                                    |                                 |                               | Bent Logins   | werden:                    |
| Kundennr.:                       |                                                                                                    |                                 |                               | Login:        |                            |
| 998                              | Showroom Smartec Services AG                                                                                                    |                                 |                               | Benutzername  | vorname, Name, Firma,      |
| Ansprechpartner:                 |                                                                                                    |                                 |                               | Administrator | E-Mail (wird nur für       |
| A. Mustermann                    |                                                                                                    |                                 |                               | demo          |                            |
| Strasse:                         |                                                                                                    |                                 |                               | test          | Notfälle verwendet.        |
| Auwiesenstrasse 1                |                                                                                                    |                                 |                               |               | - Den eine E Meileren      |
| PLZ:                             | Stadt:                                                                                                    |                                 |                               | _             | z. Bsp. eine E-Maii vom    |
| 8406                             | Winterthur                                                                                                    |                                 |                               |               | Servicedesk o ä) und       |
| Land:                            |                                                                                                    | eMail:                          |                               | _             | Serviceuesk 0. a.) ullu    |
| СН                               |                                                                                                    | servicedesk@firma.ch            |                               |               | Telefonnummer              |
| Telefon:                         |                                                                                                    | Telefax:                        |                               | _             |                            |
|                                  |                                                                                                    |                                 |                               |               | Speichern Sie danach       |

die getätigten Einstellungen oben rechts am Fenster mit «√»

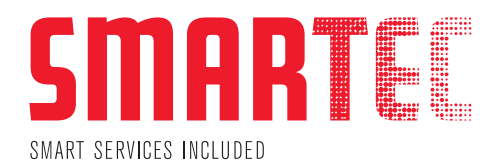

| 3 System Einstellungen                                                    |                                                                                       | 00      |
|---------------------------------------------------------------------------|---------------------------------------------------------------------------------------|---------|
| Registrierung Kunde/Standorte Agent Einstellungen SNMP Abfragen Maschiner | chinengruppen Maschinen Suche Server Synchronisierung di                              |         |
| Maschinensuche                                                            |                                                                                       | $\odot$ |
| IP Bereiche                                                               | Scan Einstellungen                                                                    |         |
| Startadresse: Endadresse:                                                 | neue gefundene Maschinen folgender Gruppe zuweisen:     keine                         | Ŧ       |
| 192.168.1.1 192.168.1.254 Neuer IP Bereich Suche starten                  | Dei der Suche IP Bereiche der Gruppen einbeziehen                                     |         |
| 192.168.1.1 -> 192.168.1.254                                              | R 📃 nach LocalAgent Maschinen suchen                                                  |         |
| duil duil                                                                 | 🗹 🗹 automatisch nach neuen Maschinen suchen 🧹 bei neuen Maschinen Benachrichtigen     |         |
| $\vee$ $\vee$                                                             | 🗸 🗆 Intervall für automatischen Scan                                                  |         |
|                                                                           | Intervalleinheit: Stunde v Minute:                                                    |         |
|                                                                           | Stunden: 00 01 02 03 04 05 06 07 08 √09 10 11                                         |         |
|                                                                           | 12     13     14     ✓     15     16     17     18     19     20     21     22     23 |         |
|                                                                           | Tage: 🗹 Montag 🗹 Dienstag 🗹 Mittwoch 🗹 Donnerstag 🗹 Freitag 🗌 Samstag 🗋 Sonntag       |         |

Im Register **«Maschinen Suche»** (a) ergänzen Sie bitte die IP-Ranges (b), in denen sich Ihre Drucker/MFP befinden und bestätigen diese mit dem Button **«Neuer IP Bereich»** (c). Speichern Sie danach die getätigten Einstellungen oben rechts am Fenster mit «✓» (d).

### INFO:

Danach können die definierten IP's oder IP-Ranges mittels **«Suche Starten» – «Suchlauf starten»** (e) nach Druckern/MFP manuell durchsucht werden.

### MaschinenManager

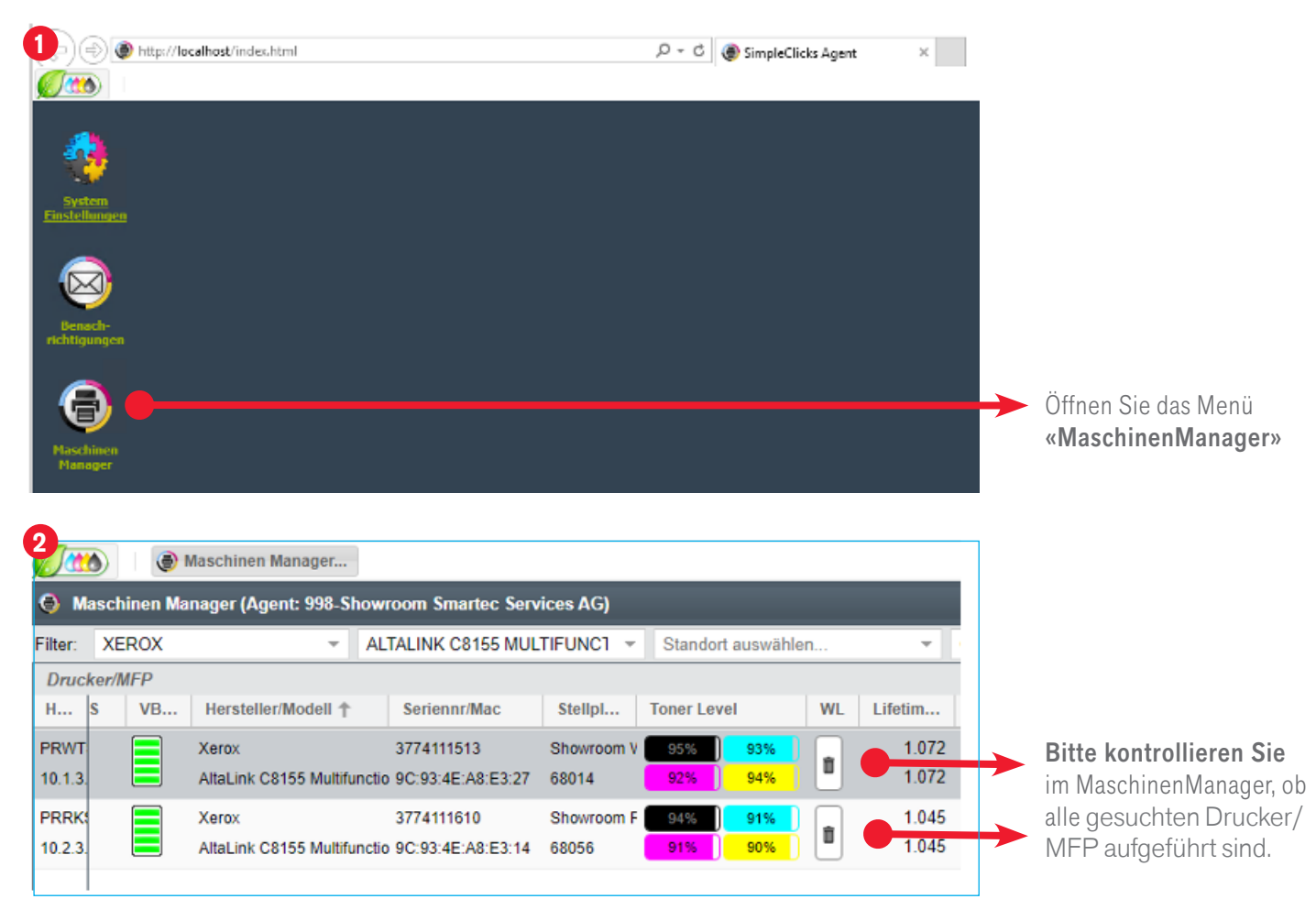

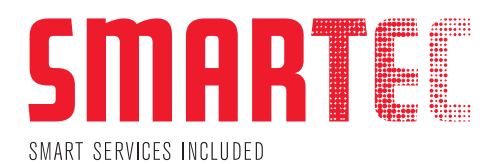

### Synchronisierung

Diesen Schritt müssen Sie nur einmalig manuell ausühren.

| 🔮 System Einste      | ellunges a                                                                                                    |                     |                          |                  |                        |                         | <br><c\$€08< th=""></c\$€08<> |
|----------------------|----------------------------------------------------------------------------------------------------|---------------------|--------------------------|------------------|------------------------|-------------------------|-------------------------------|
| Registrierung        | Kunde/Standorte                                                                                                    | Agent Einstellungen | SNMP Abfragen            | Maschinengruppen | Maschinen Suche        | Server Synchronisierung |                               |
| Agent Synchroni:     | sierung                                                                                                    |                     |                          |                  |                        | b                       | ۵                             |
| Synchronisations N   | lode:                                                                                                    | HTTPS Verbindung    |                          |                  | direktionale Kommunika | tion                    |                               |
|                      | System Einstellungen Registrierung Kunde/Standorte Agent Einstellungen SNMP Abfragen  gnchronisations Mode: HTTPS Verbindung Jetzt Synchronisieren Tickets sofort synchronisieren Agent über Server lizenzieren. (nur AgentFlat) ervice Instalier auswählen: |                     | meut vollständig Synchro | nisieren         |                        |                         |                               |
| d Tickets sofort sy  | nchronisieren                                                                                                    |                     |                          |                  | Im                     |                         |                               |
| 🗹 Agent über Serv    | ver lizenzieren. (nur Ag                                                                                                    | jentFlat)           |                          |                  | ( )                    |                         |                               |
| Service Installer au | swählen:                                                                                                    |                     |                          | Ŧ                | Download               | Installer               |                               |

Als letzten Schritt öffnen Sie bitte die **«Systemeinstellungen» (a).** Führen Sie nun im Register **«Server Synchronisation» (b)** mittels **«erneut vollständig Synchronisieren» (c)** eine manuelle Synchronisation durch.

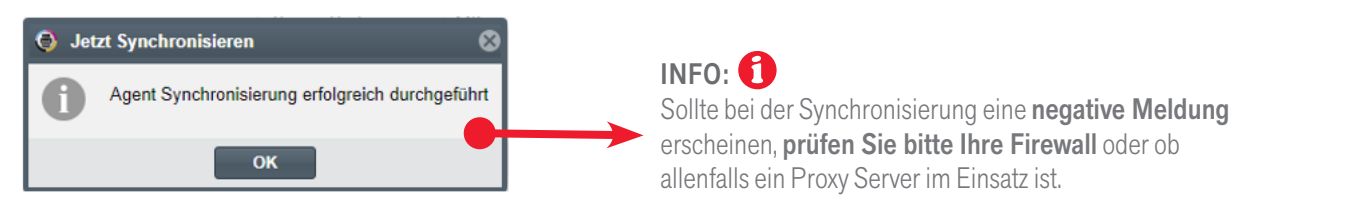

### **Erweiterte Konfiguration (nur bei Bedarf)**

#### **SNMP**

| 👌 System Einstellungen 🚛 🖉 🖉                           |          |                    |                       |                |                   |               | ×    | 2 <b>00</b> 00 |
|--------------------------------------------------------|----------|--------------------|-----------------------|----------------|-------------------|---------------|------|----------------|
| Registrierung Kunde/Standorte Agent Einstellungen SNMP | Abfragen | Maschinengrup      | en Maschinen Such     | a Server Synch | ronisierung       |               | C    |                |
| SNMP                                                   |          |                    |                       |                |                   |               |      | ···· 💿 🗅       |
| - SNMP Konfigurationen                                 | Kon      | figurationsdetails |                       |                |                   |               | · ·  |                |
| Konfigurationsname:                                    | Kont     | figurationsname:   | SimpleClicks standard |                |                   |               |      | -              |
| Neue Konfigura                                         | tion SNN | MP Version:        | V2c V1                | SNMP Port      | 161 ;             | SNMP Timeout: | 5000 | \$             |
| SimpleClicks standard                                  | Ecse     | e Community:       | public                |                | chreib Community: | private       |      |                |
|                                                        | SI       | NMP V3 Einstellung | en.                   |                |                   |               |      |                |
|                                                        | Be       | enutzername:       |                       | Kontext:       |                   | Kontext Id:   |      |                |
|                                                        | Au       | uth Protokoll: O   | F v                   | Auth Passwort: |                   |               |      |                |
|                                                        | Pr       | iv Protokoll: O    | F 🗸                   | Priv Passwort: |                   |               |      |                |

Gehen Sie zum Reiter **«SNMP Abfragen» (a).** Wenn Sie abweichende SNMP community names verwenden, können Sie **den** Namen hier anpassen (b) und mit « v » (c) oben rechts im Fenster speichern.

### WICHTIG: 🚺

Wenn Sie pro Gerät einen individuellen community name oder SNMP V3 verwenden, informieren Sie uns bitte darüber, damit wir die Konfiguration gemeinsam durchführen können.

# SMAR C

#### Proxy

| 🚸 System Einst     | ellungen         | <b>a</b>             |              |                      |                 |                       |            |                            |                  | <b>⊻</b> 2¢                 | • 6 |
|--------------------|------------------|----------------------|--------------|----------------------|-----------------|-----------------------|------------|----------------------------|------------------|-----------------------------|-----|
| Registrierung      | Kunde/Standort   | e Agent Einstellunge | n SNMP Ablra | gen Maschine         | ngruppen        | Maschinen Suche       | Server Syn | chronisierung              |                  | C \m                        |     |
| Agent Network      |                  |                      |              |                      |                 |                       |            |                            |                  | 2                           | ٥   |
| - GUI Backend Eins | stellungen       |                      |              | Informationen N      | etzwerkinterfac | .e                    |            |                            |                  |                             | )   |
| HTTP aktiviart:    | $\checkmark$     | HTTP Port:           | 5000 \$      | DHCP aktiviert       |                 |                       |            | DHCP Server:               | O+O* Inver       | -                           |     |
| HTTPS aktiviert:   |                  | HTTPS Port:          | 5443 ‡       | IP Adresse:          | 10,000          | 0                     |            | Netmask:                   | 201,201,201,8    |                             |     |
| Agent Daemon a     | ktiviert: 🗹      |                      |              | Gateway:             | 10,000          | 000                   |            | DNS Server:                | 100.003.004      |                             |     |
| Agentname:         | S                | impleClicks Agent    |              | MAC:                 | 10100-0100      | Colored Colored       |            | Name:                      | 1000 State, Opt. | Report Connection           |     |
| Datenbank Einst    | ellungen         |                      |              |                      |                 |                       |            |                            |                  | leues Zertifikat generieren | G   |
| - Datenbanktreiber | auswählen        |                      | Datenbar     | ktreiber Einstellung | en              |                       |            |                            |                  |                             |     |
| Datenbanktreiber   | embedded h       | ISQL Db              | * Datenpfa   | d: C:\Simple         | Clicks\db       |                       |            |                            |                  |                             |     |
| Datenbankvert      | aindung testen   | Datenbank migrieren  | Schema:      | simplectic           | ks              |                       | Login:     | sa                         | Passwort:        | Passwort eingeben           |     |
| HTTP/HTTPS Pro     | xy Server Konfig | uration              |              |                      |                 | -                     |            |                            |                  |                             | 6   |
| System Proxy verv  | venden:          | Proxy Server: b      |              |                      | Proxy           | / Port: <b>b</b> 8080 | ≎ Pr       | roxy Login: b <sup>1</sup> | Proxy F          | asswort: b <sup>1</sup>     |     |
| Agent Update Ei    | nstellungen      |                      |              |                      |                 |                       |            |                            |                  |                             | 6   |

Falls ein Proxy für die HTTPS Verbindung zum SMARTEC Server nötig ist, können Sie die Proxy Angaben im Register **«Agent Einstellungen» (a)** definieren. **Nur die gelb markierten Felder sind relevant (b)**.

Proxy Login (b<sup>1</sup>) und Proxy Passwort (b<sup>1</sup>) nur bei Bedarf eintragen. **Speichern Sie die Einstellungen** nun **mittels** «✓» (c) oben rechts im Fenster.

### WICHTIG: 🚺

Andere Konfigurationsanpassungen bitte nur in Absprache mit Smartec Schweiz AG durchführen.

### Wichtig

Bitte stellen Sie sicher, dass die Datenpakete nicht durch ein Content Filter oder Ähnliches verändert werden.

Falls es nicht vernetzte Druckerstandorte gibt, informieren Sie uns bitte darüber.

- Sollten einzelne Drucker mit USB angesteuert werden, teilen Sie uns bitte die entsprechende Seriennummer mit.
- Wird der Server oder Client, auf welchem die Software installiert ist, ersetzt, nehmen Sie bitte mit uns Kontakt auf, damit wir das notwendige Vorgehen besprechen können. Eine Migration auf einen neuen Host dauert in der Regel ca. 10 Minuten.

#### Whitepaper

Details zur Kommunikation der Software können Sie dem Whitepaper entnehmen.

#### Fragen

Bei Fragen oder Unklarheiten stehen wir Ihnen gerne unter folgender E-Mail-Adresse zur Verfügung:

#### support@smartec.ag

Bitte verwenden Sie in der Mail den Betreff «PAT Installation», damit wir die E-Mail automatisch zuordnen können.

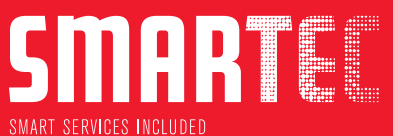

#### SMARTEC SCHWEIZ AG | SMARTEC SERVICES AG

HAUPTSITZ ERLENSTRASSE 4A 6343 ROTKREUZ TEL +41 (0)58 591 11 11 INFO@SMARTEC.AG · WWW.SMARTEC.AG

#### NIEDERLASSUNGEN

AUWIESENSTRASSE 1 · 8406 WINTERTHUR SCHEIDWEGSTRASSE 18B • 9000 ST. GALLEN VIA AL FIUME 1 • 6929 GRAVESANO